# Spellingframe

## Welcome to our new way to practise spellings

Make sure you have your username and password handy!!!

# Logging in

| Home   About   Contact   Custom Lists     Choose a spelling rule then choose to either practise the spelling or take a test with those words. All words are read aloud (make sure your sound is turned up) and provided within a sentence for context.   Enter Word List Code     Create Custom Word List   Enter Word List Code     Year 1   Year 2     Year 3 and 4   Year 5 and 6 | pellingframe                                                                      |                                          |                           |                 |                              | REGISTER / LOGIN               |
|----------------------------------------------------------------------------------------------------|-----------------------------------------------------------------------------------|------------------------------------------|---------------------------|-----------------|------------------------------|--------------------------------|
| Choose a spelling rule then choose to either practise the spelling or take a test with those words. All words are read aloud (make sure your sound is turned up) and provided within a sentence for context.      Create Custom Word List   Enter Word List Code     Year 1   Year 2     Year 3 and 4   Year 5 and 6                                                                 |                                                                                   | Home                                     | About                     | Contact         | Custom Lists                 |                                |
| Create Custom Word List Enter Word List Code   Year 1 Year 2   Year 3 and 4 Year 5 and 6                                                                                                    | Choose a spelling rule then choose to e<br>sound is turned up) and provided withi | ither practise the<br>n a sentence for ( | e spelling or<br>context. | r take a test w | ith those words. All words a | ıre read aloud (make sure your |
| Year 1<br>Year 2<br>Year 3 and 4<br>Year 5 and 6                                                                                                    | Create Custom Wor                                                                 | d List                                   |                           |                 | Enter V                      | Vord List Code                 |
| Year 2<br>Year 3 and 4<br>Year 5 and 6                                                                                                    |                                                                                   |                                          | Y                         | /ear 1          |                              |                                |
| Year 3 and 4<br>Year 5 and 6                                                                                                    |                                                                                   |                                          | Y                         | /ear 2          |                              |                                |
| Year 5 and 6                                                                                                    |                                                                                   |                                          | Year                      | r 3 and         | 4                            |                                |
|                                                                                                    |                                                                                   |                                          | Year                      | r 5 and         | 6                            |                                |
| Topic Words                                                                                                    |                                                                                   |                                          | Торі                      | c Wor           | ds                           |                                |

Step 1: Type in <u>www.spellingframe.co.uk</u> into your address bar.

Step 2: You should see this page come up. Click on Login in on the top right corner.

Mathsframe.co.uk - hundreds of interactive maths games, printable worksheets and assessments

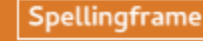

Spellingframe.co.uk - copyright 2020. Feel free to link to us from your website or class blog. Terms And Conditions.

|                        | Login to Spellingframe                                | × |
|------------------------|-------------------------------------------------------|---|
|                        | Username*                                             |   |
|                        | -                                                     |   |
|                        | Password*                                             |   |
|                        |                                                       |   |
|                        | Login                                                 |   |
| Forgotten<br>Don't you | your login details?<br>have an account? Register here |   |

Step 3: You will then see this box pop up. Please type in your username and password.

| Spellingfi               | rame                  |         |          |                            | DASHBOARD / |
|--------------------------|-----------------------|---------|----------|----------------------------|-------------|
|                          | Hom                   | e About | Contact  | Custom Lists               |             |
| Your Spelling Poin       | ts                    |         |          |                            |             |
| Total                    | 0                     |         |          |                            |             |
| This Week                | 0                     |         |          |                            |             |
| This Month               | 0                     |         |          |                            |             |
| This Academic Year       | 0                     |         |          |                            |             |
| Class Leaderboard        | School Leaderboard    |         |          |                            |             |
| Active Tests             |                       |         | Late     | st Test Results            |             |
| Spelling practise 1st Ju | ne - Monday 8 June 20 | 20      | You have | i't completed any test yet |             |
| Fest Pending             |                       |         |          |                            | See all res |
| Go To Test               |                       |         |          |                            |             |

Step 4: You will now see your home page. As you can see you can earn Spelling points. The more you practise, play games and complete tests the more points you will receive and can become top of the YEAR 5 Leaderboard.

Step 5: Click onto Go to test to take you to your personalised spellings.

## **Spelling Tiles**

#### Practice / Test

Choose from a range of activities to help you learn the spelling of your chosen words.

Choose to practice spelling the words on your list or take a test with them. If you choose to take a test, your scores will be recorded and sent to your teacher (if you are logged to or they can be downloaded and printed.

#### **Play Games**

You can play any of the games below. If you choose 'Test Mode' in a game, your score will be saved and sent to your teacher. Your score will not be saved if you choose 'Practice Mode' but you will get Spelling Points.

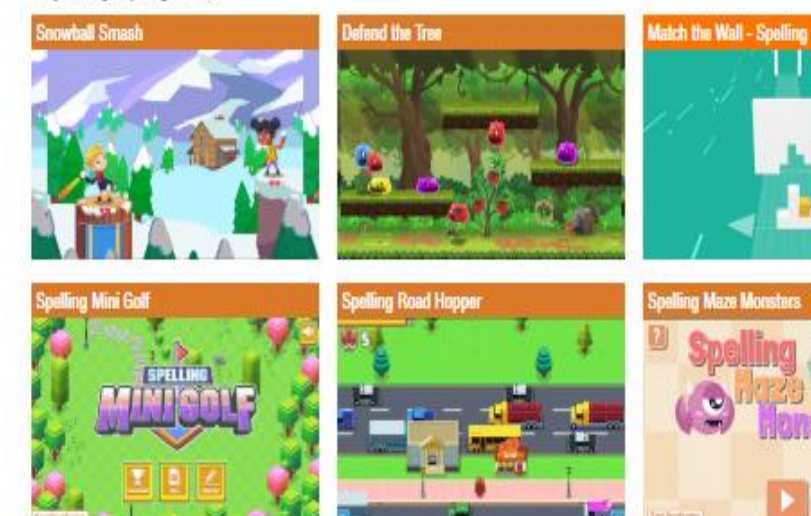

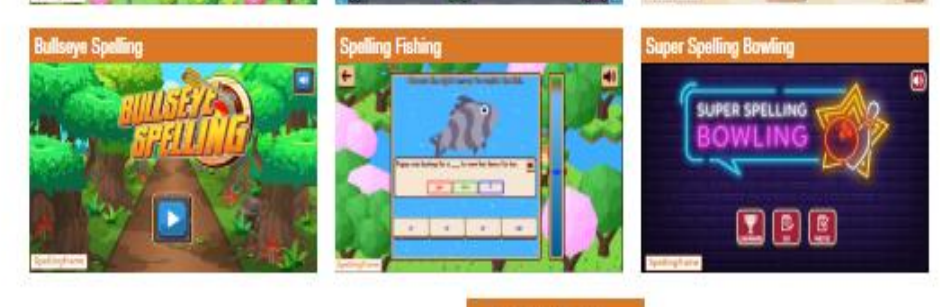

Print Word List

Step 6: You can now choose Spelling Tiles or Practise/Test. Start by clicking Practice/Test

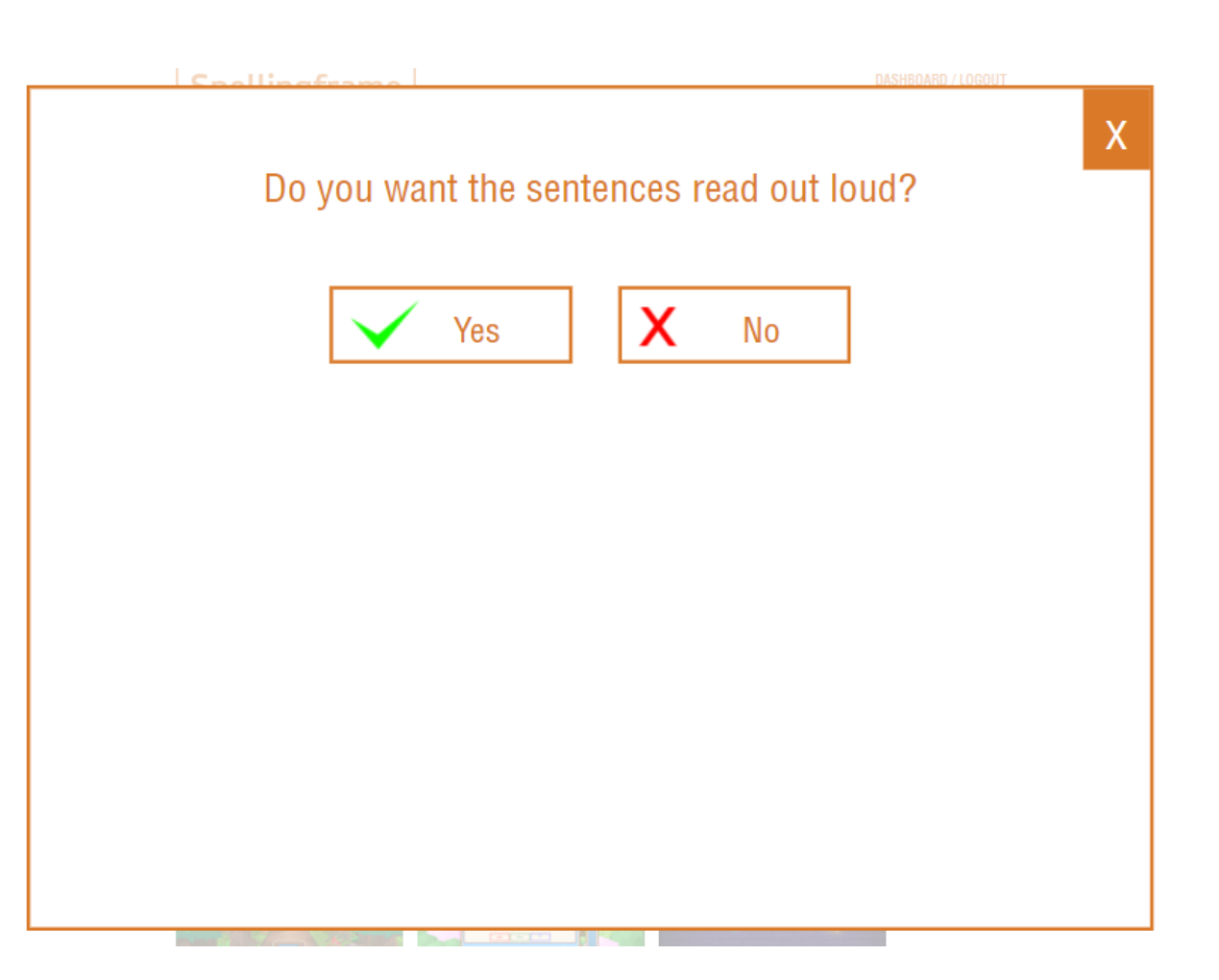

Step 7: It will then give you the option if you want the sentences read out loud. I do recommend this option!

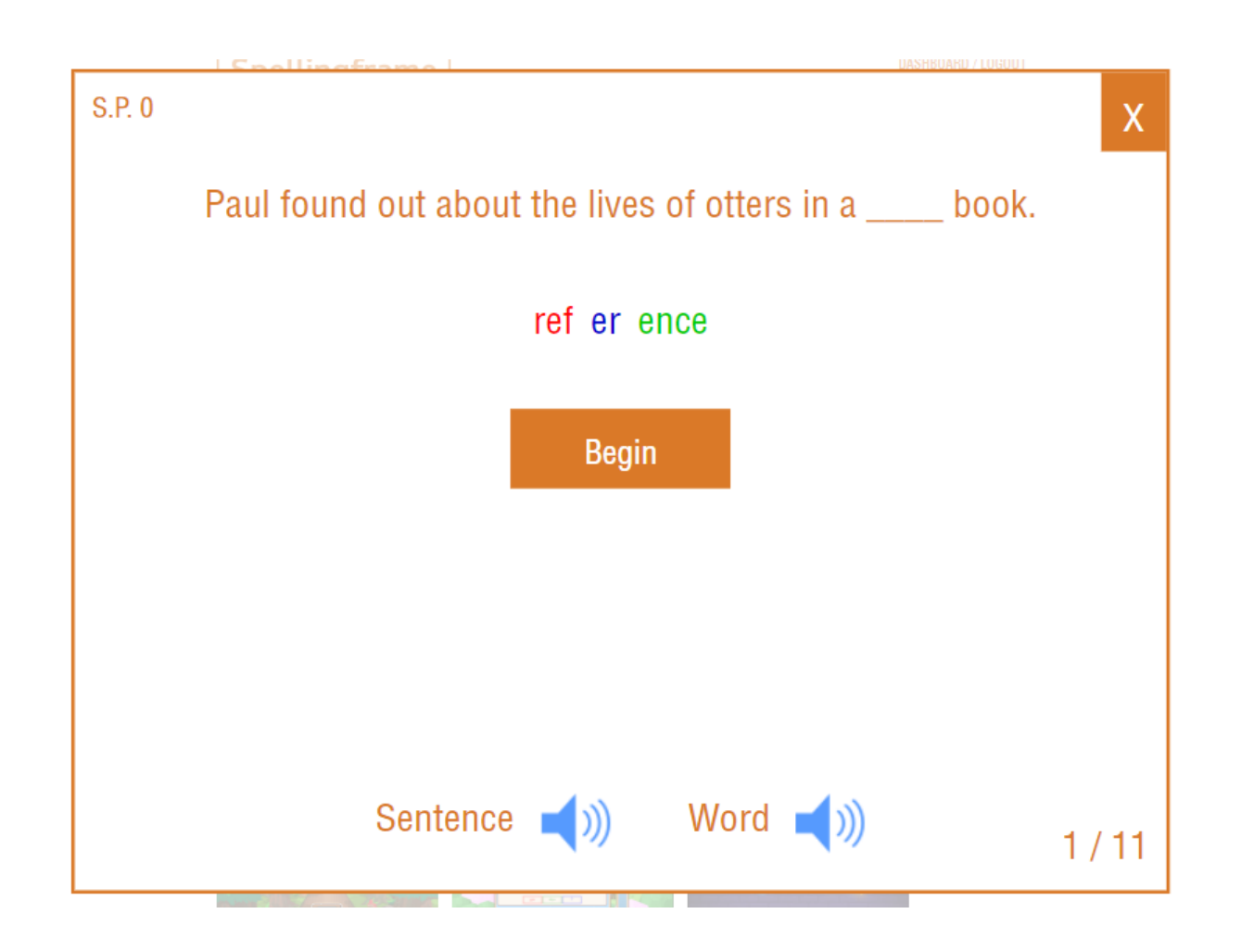

Step 8: As you can see all your spelling words are read aloud within a sentence.

## It was simply a question of them \_\_\_\_\_ his presentation to Julie's.

Λ

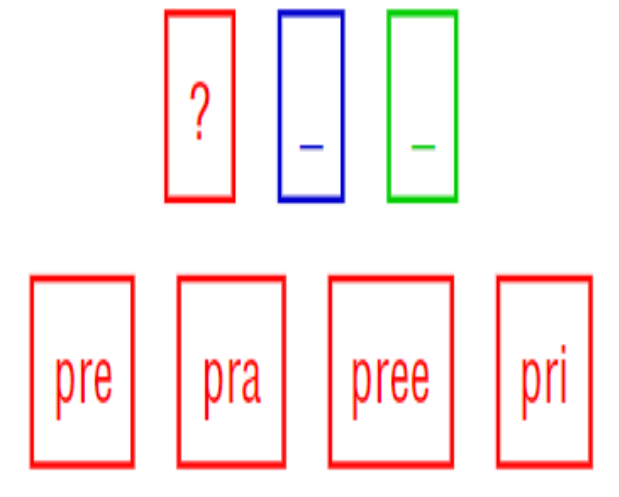

Step 9: You then work through by selecting the correct syllable.

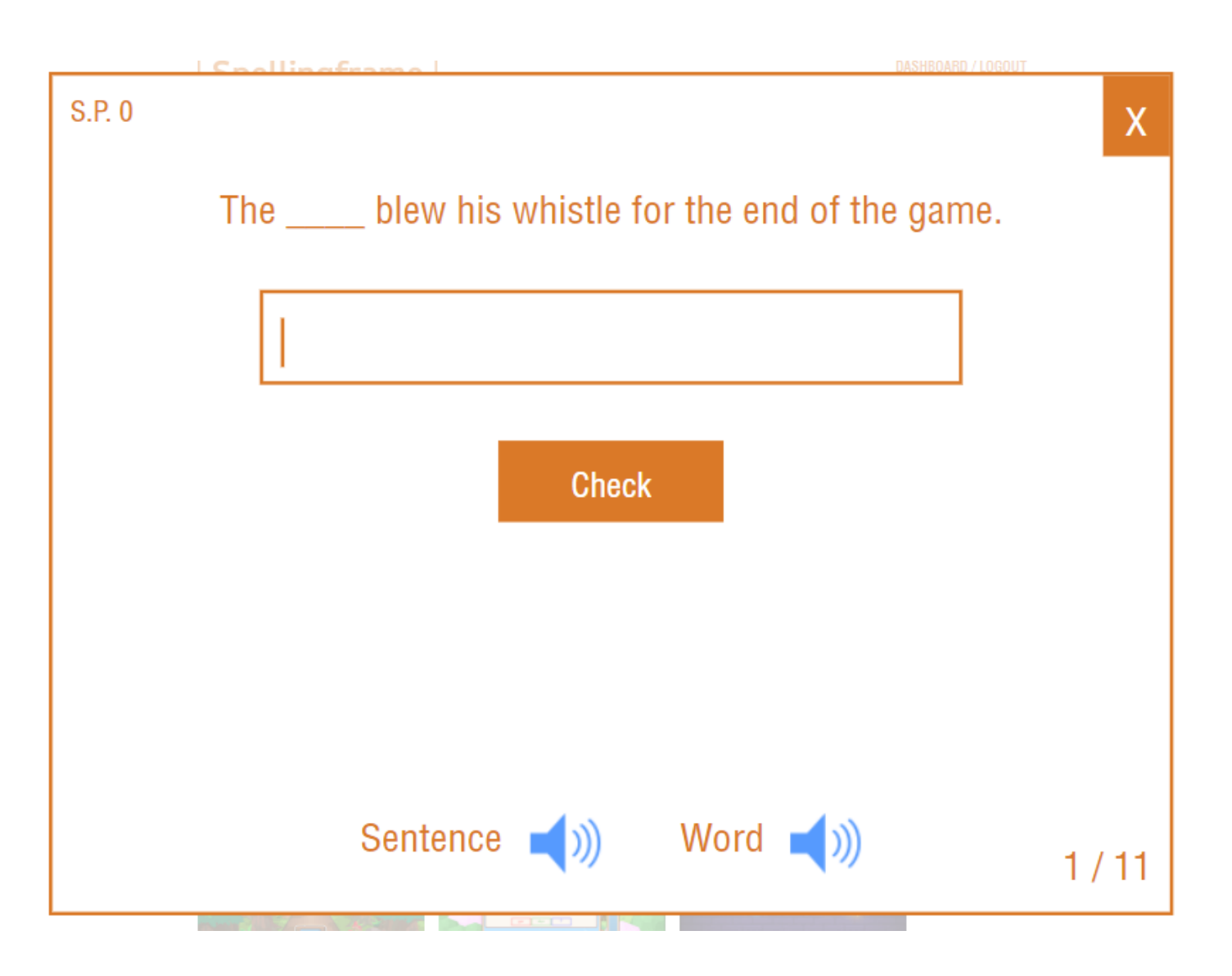

Step 10: Then it is time to try typing your spelling words.

Once you have practised all the words you can move onto Spelling tiles or Games.

### Spelling practise 1st June 2020-06-08

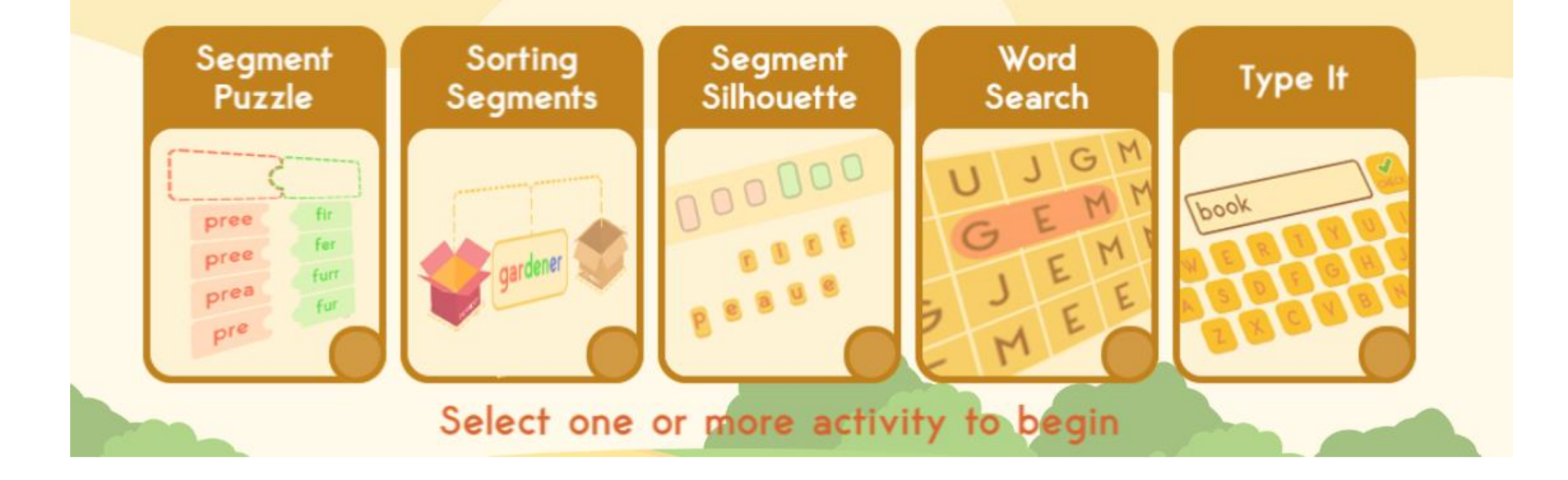

In the Spelling Tiles option you can complete these activities to help you learn your spellings.

#### **Play Games**

lling Mini Golf

You can play any of the games below. If you choose 'Test Mode' in a game, your score will be saved and sent to your teacher. Your score will not be saved if you choose 'Practice Mode' but you will get Spelling Points.

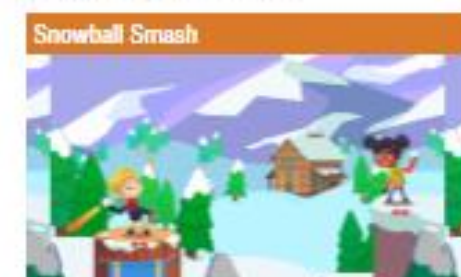

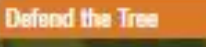

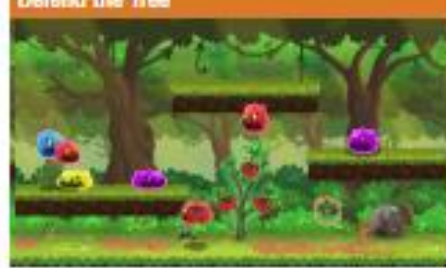

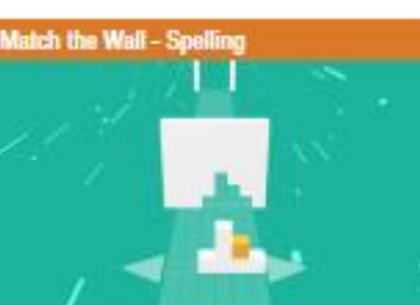

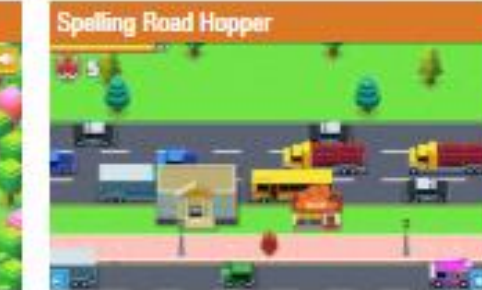

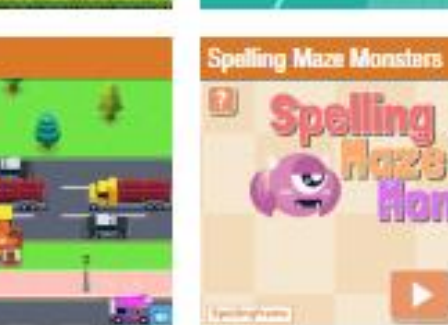

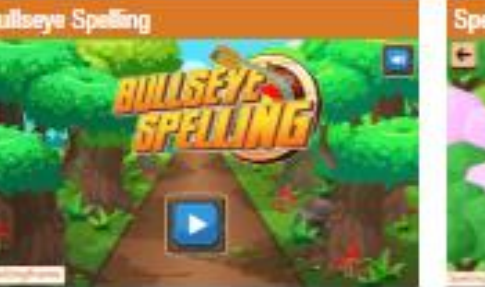

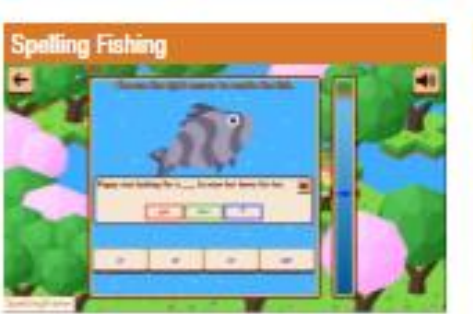

**Print Word List** 

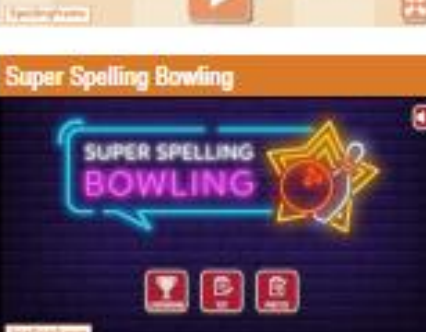

Games:

There are also 9 different games to help you practise your spellings.

Back to dashboard